## Załącznik nr 1 Lista dostępnych obiektów w ramach pakietów

#### 1. Wchodzimy na stronę MEDICOVERSPORT.PL

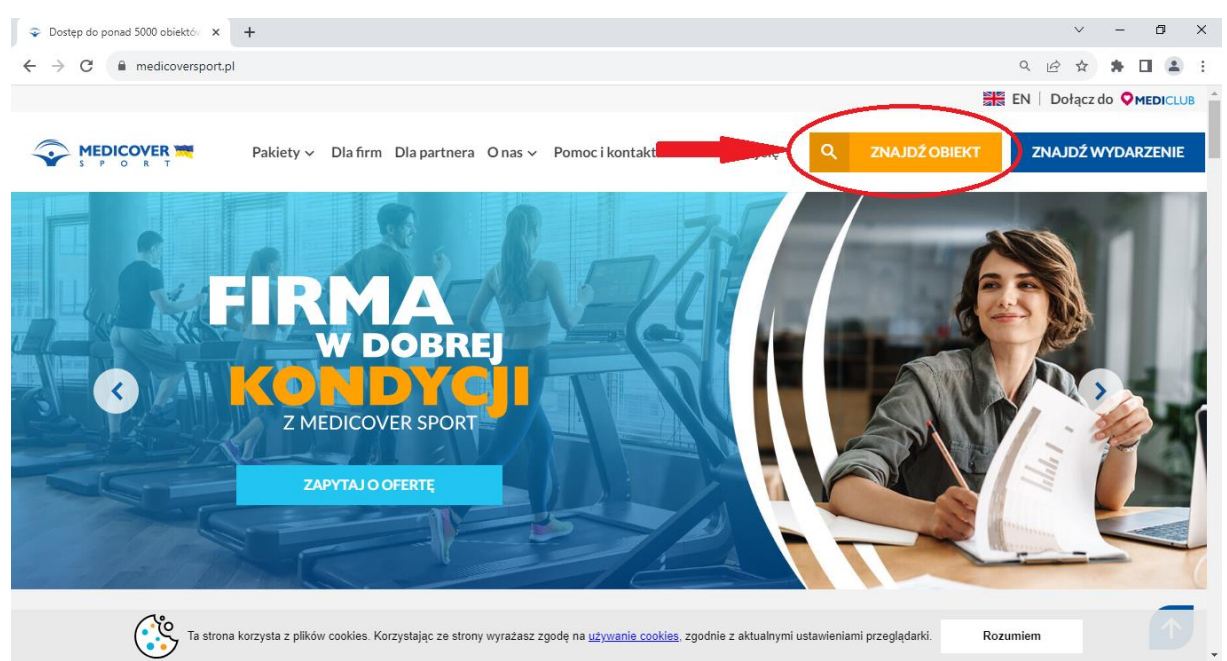

# 2. W prawym górnym rogu klikamy w ikonę "ZNAJDŹ OBIEKT"

#### 3. Wpisujemy interesującą nas lokalizację

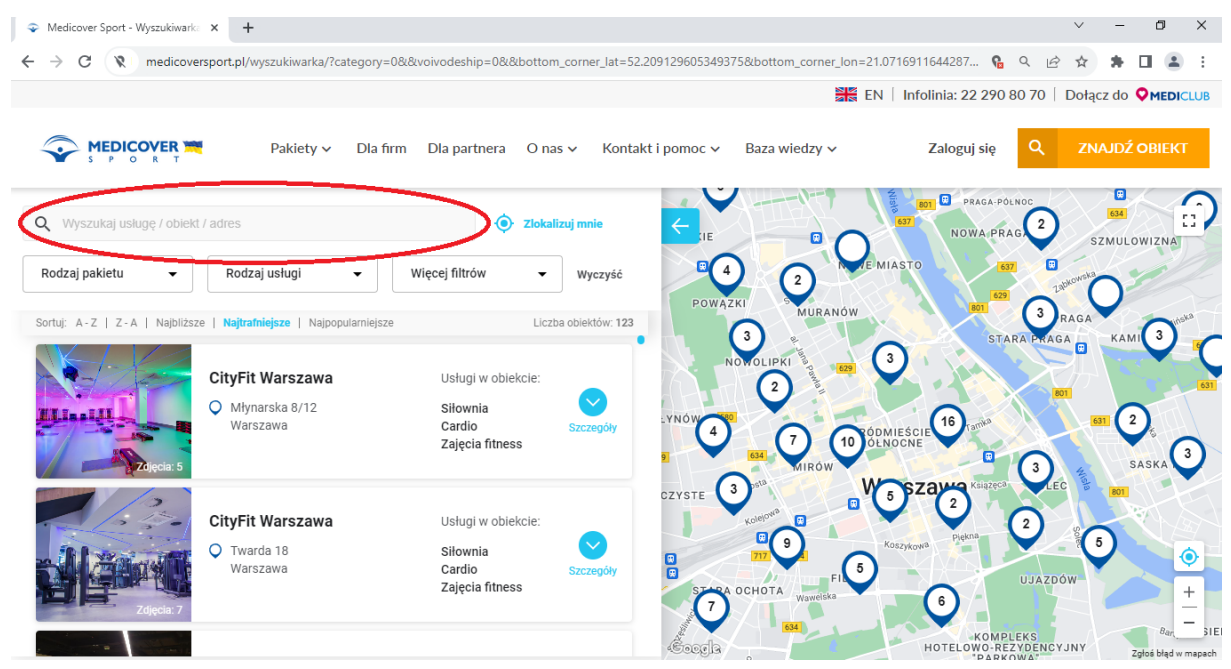

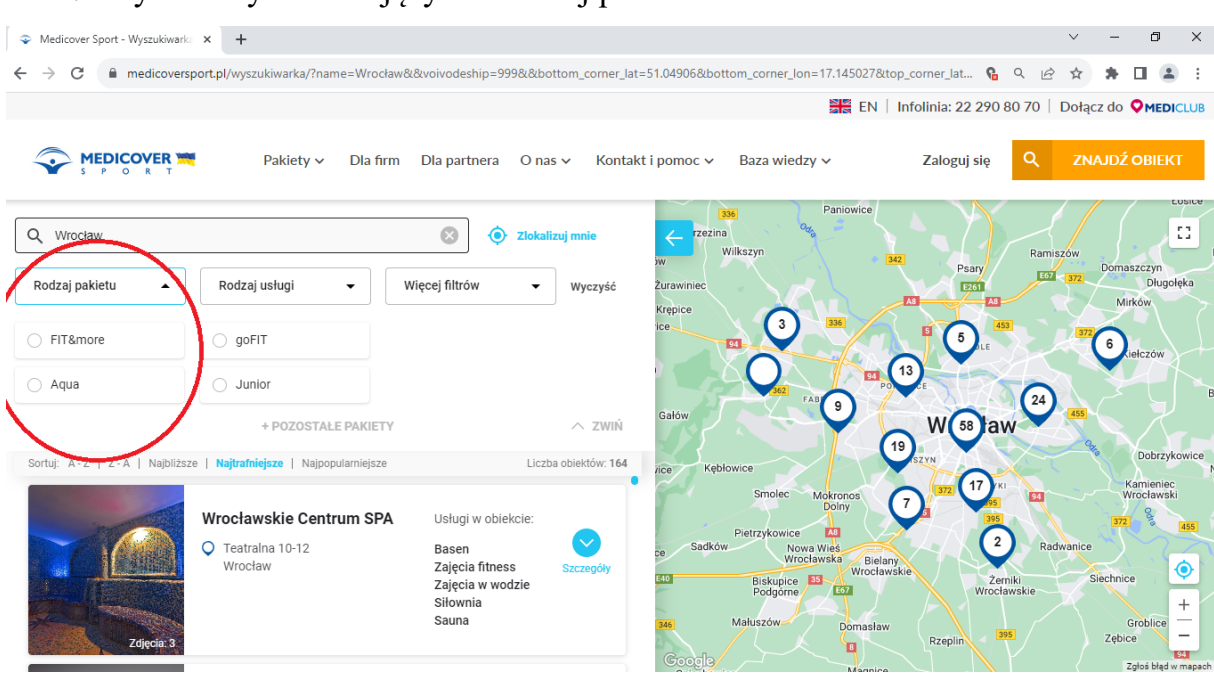

## 4. Wybieramy interesujący nas rodzaj pakietu

## 5. Zaznaczamy interesujące nas aktywności

| Medicover Sport - Wyszuki                        | wark: × +                                |                            |                 |                                           |                         | × -                    | ð ×                   |
|--------------------------------------------------|------------------------------------------|----------------------------|-----------------|-------------------------------------------|-------------------------|------------------------|-----------------------|
| $\leftrightarrow$ $\rightarrow$ C $\cong$ medico | versport.pl/wyszukiwarka/?name=Wro       | ocław&category=95&&voivode | ship=999&&botto | om_corner_lat=51.04906⊥_corner_lor        | n=17.145027 🔒 Q         | e 🗙 🛊 🗖                | <b>.</b> :            |
|                                                  |                                          |                            |                 | EN                                        | Infolinia: 22 290 80 70 | Dołacz do 오            | MEDICLUB              |
|                                                  |                                          |                            |                 |                                           |                         |                        |                       |
|                                                  | Pakiety 🗸 🛛 Dla                          | firm Dla partnera O n      | as 🗸 🛛 Kontakt  | i pomoc 🗸 🛛 Baza wiedzy 🗸                 | Zalogui sie             | ZNAJDŹ O               | BIEKT                 |
| Y SPOR                                           | Т                                        |                            |                 | . ,                                       |                         |                        |                       |
|                                                  |                                          |                            |                 | 336 Paniowice                             |                         |                        | LUSICE                |
| Q Wrocław                                        |                                          | 🚫 🧿 Zloka                  | ilizuj mnie     | < rzezina 🤷                               |                         |                        |                       |
| C Rodzaj pakietu                                 |                                          |                            |                 | w Wilkszyn                                | 342 Psarv Ra            | imiszów<br>Domaszc     | zyn                   |
| goFIT                                            | Rodzaj usługi 🔺                          | Więcej filtrów 👻           | Wyczyść         | Żurawiniec                                | EZ61                    | 557 < <mark>372</mark> | Długołęka             |
|                                                  |                                          |                            |                 | Krępice                                   |                         | Mirkóv                 | $\sim >$              |
| Wszystkie                                        | Lodowisko                                | Siłownia                   |                 |                                           |                         | 372                    |                       |
| Badminton                                        | Masaż                                    | Squash                     |                 |                                           |                         | Kiełc:                 | zów                   |
| Basen                                            | <ul> <li>Modelowanie sylwetki</li> </ul> | Sztuki walki               |                 |                                           | 12                      |                        |                       |
| <ul> <li>Bilard</li> </ul>                       | 🗌 Nauka pływania                         | Taniec                     | · \             | 362 FAB 9                                 | 2                       | 0                      | B                     |
| <ul> <li>Boisko do gier</li> </ul>               | Nordic walking                           | Tenis stołowy              | · · · ·         | Gałów                                     | W 48 law                | 455                    |                       |
| Cardio                                           | Padel                                    | Tenis ziemny               | - I             |                                           | 18                      | Oct D                  | obratkowico           |
| Cross trening                                    | Park linowy                              | Trening personalny         |                 | vice Kębłowice                            | SZYN                    | $\sim$                 | N Zykowice            |
| 🗌 Dla kobiet w ciąży                             | Park trampolin                           | Tylko dla kobiet           |                 | Smolec Mokronos                           | 372 14 KI               | Kam<br>Wroc            | ieniec<br>ławski      |
| Grota solna                                      | Pilates                                  | Zajęcia dla dzieci         |                 | Dolny                                     | 395                     | 372                    |                       |
|                                                  | Pole dance                               | Zajęcia fitness            |                 | Pietrzykowice Al                          |                         | Radwanice              | 433                   |
| Jacuzzi                                          | Rozrywka                                 | Zajecia rowerowe           |                 | ce Wrocławska Biela<br>Wrocławska Wrocław | ny                      |                        |                       |
| Joga                                             | Sala zabaw dla dzieci                    | Zajecia w wodzie           |                 | E40 Biskupice 35<br>Podgórne E67          | Żerniki<br>Wrocławskie  | Siechnice              |                       |
|                                                  | Sauna                                    | 🗌 Zdrowy kregosłup 🥒       |                 |                                           |                         |                        | +                     |
|                                                  | Ścianka wspinaczkowa                     | Zumba                      | ∧ 7₩0Ń          | 346 Matuszów Domasław                     | Bzenlin 395             | Grob<br>Zębice         | plice -               |
|                                                  |                                          |                            | ZWIN            | Google                                    | $\nabla \Gamma V$       | 7-1                    | 94<br>6 blad w manach |

6. Mapa przedstawia interesujące nas aktywności w konkretnych lokalizacjach wybranego miasta.

| Medicover Sport - Wyszuki                        | warka × +                          |                                        |                                       | ∨ – Ø X                                            |
|--------------------------------------------------|------------------------------------|----------------------------------------|---------------------------------------|----------------------------------------------------|
| $\leftrightarrow$ $\rightarrow$ C $\cong$ medico | versport.pl/wyszukiwarka/?name=Wro | ocław&category=95&services=42&voivodes | ship=999&⊥_corner_lat=50.987404614301 | 38⊥_c 😘 🔍 🖻 🛧 🖈 🗖 😩 🗄                              |
|                                                  |                                    |                                        | EN                                    | Infolinia: 22 290 80 70   Dołącz do OMEDICLUB      |
|                                                  |                                    |                                        |                                       |                                                    |
|                                                  | Pakiety 🗸 Dla i                    | firm Dla partnera O nas 🗸 Ko           | ntakt i pomoc 🗸 🛛 Baza wiedzy 🗸       | Zalogui sie Q ZNAJDŹ OBIEKT                        |
| SPOR                                             | T T                                |                                        |                                       |                                                    |
|                                                  |                                    |                                        | 336 Paniowice                         | LUSICE                                             |
| Q Wrocław                                        |                                    | 🛞 🧿 Zlokalizuj mnie                    | rzezina %                             |                                                    |
| - Rodzaj pakietu                                 | Rodzaj usługi                      |                                        | w Wilkszyn                            | Ramiszów Domaszczyn                                |
| goFIT                                            | Tenis ziemny                       | Więcej filtrów 👻 Wyczyść               | Żurawiniec                            | EST 372 Długołęka                                  |
|                                                  |                                    |                                        | Krępice                               | Al Mirków                                          |
| Wszystkie                                        | Lodowisko                          | Siłownia                               |                                       |                                                    |
| Badminton                                        | Masaż                              | Squash Squash                          |                                       | Kiełczów                                           |
| Basen                                            | Modelowanie sylwetki               | Sztuki walki                           |                                       | SPOW CHECK AND AND AND AND AND AND AND AND AND AND |
| Bilard                                           | Nauka pływania                     | Taniec                                 | FABRYCZNA                             |                                                    |
| <ul> <li>Boisko do gier</li> </ul>               | Nordic walking                     | <ul> <li>Tenis stołowy</li> </ul>      | Gałów                                 | Wrocław                                            |
| Cardio                                           | Padel                              | Tenis ziemny                           |                                       |                                                    |
| Cross trening                                    | Park linowy                        | Trening personalny                     | vice Kębowice                         | PRABISZYN 2                                        |
| Dla kobiet w ciąży                               | Park trampolin                     | Tylko dla kobiet                       | Smolec Mokronos                       | 1372 KRZYKI Kamieniec<br>Wrocławski                |
| Grota solna                                      | Pilates                            | Zajęcia dla dzieci                     | Dolny                                 | S 395 372 % res                                    |
| Inne                                             | Pole dance                         | Zajęcia fitness                        | Pietrzykowice All<br>Sadków Nine Wieć | Radwanice                                          |
| Jacuzzi                                          | Rozrywka                           | Zajecia rowerowe                       | ce Wrocławska Biela                   |                                                    |
| Joga                                             | Sala zabaw dla dzieci              | Zajecia w wodzie                       | E40 Biskupice 35<br>Podgórne E67      | Żerniki Siechnice Wrocławskie                      |
| Koszykówka                                       | Sauna                              | Zdrowy kregosłup                       |                                       |                                                    |
|                                                  | Ścianka wspinaczkowa               | ☐ Zumba                                | 346 Maruszow Domasław                 | Branlin 395 Groblice -                             |
| L Intédic                                        |                                    |                                        | Goode                                 |                                                    |
|                                                  |                                    |                                        | Oniashawing Magnice                   | Zgtos brąd w mapach                                |

7. Następnie klikamy "zwiń", celem zminimalizowania listy aktywności

| r                                                 |                                    |                                          |                                    |                         |                             |
|---------------------------------------------------|------------------------------------|------------------------------------------|------------------------------------|-------------------------|-----------------------------|
| Medicover Sport - Wyszukiv                        | varka × +                          |                                          |                                    |                         | ∨ – ⊡ X                     |
| $\leftrightarrow$ $\rightarrow$ C $\cong$ medicov | versport.pl/wyszukiwarka/?name=Wro | ocław&category=95&services=42&voivodeshi | =999&⊥_corner_lat=50.9874046143013 | 38⊥_c 🔒 Q 🖻             | 🖈 🗭 🖬 😩 E                   |
|                                                   |                                    |                                          | EN                                 | Infolinia: 22 290 80 70 | Dołącz do <b>OMEDI</b> CLUB |
|                                                   |                                    |                                          |                                    |                         |                             |
|                                                   | Pakiety V Dla                      | firm Dla partnera O nas 🗸 Konta          | akt i pomoc 🗸 🛛 Baza wiedzy 🗸      | Zalogui sie Q           | ZNAJDŹ OBIEKT               |
| Y SPORT                                           |                                    |                                          | ,                                  |                         |                             |
|                                                   |                                    |                                          | Paniowice                          |                         | LOSICE                      |
| Q Wrocław                                         |                                    | 🚫 💿 Zlokalizuj mnie                      | Z rzezina                          |                         |                             |
| - Rodzaj pakietu                                  | Podrai uslugi                      |                                          | Wilkszyn                           | Ramis                   | zów E                       |
| goFIT -                                           | Tenis ziemny                       | Więcej filtrów 👻 Wyczyść                 | Żurawiniec                         | E57                     | 372 Długolęka               |
|                                                   |                                    |                                          | Krępice                            |                         | Mirków                      |
| Wszystkie                                         | Lodowisko                          | Siłownia                                 | ice 336                            | 451                     | 372                         |
| Badminton                                         | Masaż                              | Squash                                   |                                    | PSIE POLE               | Kielczów                    |
| Basen                                             | Modelowanie sylwetki               | Sztuki walki                             |                                    | POW CHECK               |                             |
| Bilard                                            | 🗌 Nauka pływania                   | Taniec                                   | SO2 FABRYCZNA                      | 5                       | BI CONTRACTOR               |
| <ul> <li>Boisko do gier</li> </ul>                | Nordic walking                     | Tenis stołowy                            | Gałów                              | Wrocław                 |                             |
| Cardio                                            | Padel                              | 🗾 Tenis ziemny                           |                                    |                         | Dobrzykowice                |
| Cross trening                                     | Park linowy                        | Trening personalny                       | vice Kębłowice                     | RABISZIN 2              |                             |
| 🗌 Dla kobiet w ciąży                              | Park trampolin                     | <ul> <li>Tylko dla kobiet</li> </ul>     | Smolec Mokronos                    | 372 KRZYKI<br>395       | Wrocławski                  |
| 🗌 Grota solna                                     | Pilates                            | 📃 Zajęcia dla dzieci                     | Domy                               | 395                     | 372 455                     |
| Inne                                              | Pole dance                         | 🗌 Zajęcia fitness                        | Sadków Nowa Wieś                   | Rady                    | wanice                      |
| <ul> <li>Jacuzzi</li> </ul>                       | Rozrywka                           | <ul> <li>Zajęcia rowerowe</li> </ul>     | Wrocławska Bielar<br>Wrocław       | ny<br>vskie             | Cinchnico                   |
| 🗌 Joga                                            | 📃 Sala zabaw dla dzieci            | Zajęcia w wodzie                         | Biskupice Biskupice F57            | Wrocławskie             | Siecinice                   |
| 🗌 Koszykówka                                      | Sauna                              | 🗌 Zdrowy kręgosłup                       | Małuszów Domosław                  |                         | Groblice +                  |
| 🗌 Kręgle                                          | 📄 Ścianka wspinaczkowa             | 🗌 Zumba 🚺 🔨 ZWIŃ                         | Domastaw                           | Rzeplin 395             | Zębice —                    |
|                                                   |                                    |                                          | Google                             |                         | 2głoś błąd w mapach         |

 Po zwinięciu tego okna, widzimy listę dostępnych obiektów, po kliknięciu "szczegóły" pojawią się szczegółowe informacje dotyczące możliwości korzystania ze wskazanej aktywności

| Medicover Sport - Wyszukiwari | ka × +                                                                                                    |                                                                           |                          |                                   | v – 0                         |
|-------------------------------|----------------------------------------------------------------------------------------------------|---------------------------------------------------------------------------|--------------------------|-----------------------------------|-------------------------------|
| > C  medicovers               | sport.pl/wyszukiwarka/?name=Wrocław&o                                                                              | ategory=95&services=42&voivode                                            | ship=999&⊥ corner lat:   | =51.074071⊥ corner lon.           |                               |
|                               |                                                                                                    |                                                                           |                          | EN   Infolinia: 2                 | 2 290 80 70   Dołącz do 📿 MEI |
|                               |                                                                                                    |                                                                           |                          |                                   |                               |
|                               | 🍍 🦳 Pakiety 🗸 🛛 Dla firm                                                                                           | Dla partnera 🛛 O nas 🗸 🛛 Ko                                               | ntakt i pomoc 🗸 🛛 Baza w | iedzy v Zalogu                    | ij się Q ZNAJDŹ OBIE          |
|                               |                                                                                                    |                                                                           |                          | Szewce                            |                               |
| Q Wrocław                     |                                                                                                    | 🗴 🛈 Zlokalizuj mnie                                                       | (                        | Paniowice                         |                               |
| Rodzaj pakietu                | - Rodzaj usługi                                                                                                    |                                                                           | Brzezina<br>Wilkszyn     | 342                               | Ramiszów                      |
| goFIT -                       | Tenis ziemny 👻 Wi                                                                                                  | ęcej filtrów 🔻 Wyczyść                                                    | Żurawiniec               |                                   | Psary E67 Domaszc             |
| Sortuj: A-Z   Z-A   Najbliżs  | ze   Najtrafniejsze   Najpopularniejsze                                                                            | Liczba obiektóv                                                           | Krępice                  |                                   | AB Mirkóv                     |
|                               |                                                                                                    |                                                                           | 94                       |                                   | PSIE POLE Kiełc               |
|                               | HALA TENISOWA AWF                                                                                                  | Usługi w obiekcie:                                                        | ynia                     | 142 Popow                         |                               |
|                               | Ignacego Jana Paderewskiego 35                                                                                     | Tenis ziemny                                                              | Gałów                    | FABRYCZNA                         | 5 455                         |
|                               | wrocław                                                                                                    | Squasn Szczegóły                                                          | 575 5                    | V                                 | rocraw                        |
|                               |                                                                                                    |                                                                           | szowice Kębłowice        | GRABISZYN                         |                               |
| AIIIIA                        | Wrocławskie Centrum                                                                                                | Usługi w obiekcie:                                                        | 2 Sn                     | nolec Mokronos<br>Dolny           | 2 94 Wroc                     |
| A MANY CONTRACT               | Treningowe Spartan                                                                                                 | Zajęcia fitness                                                           | Pietrzy                  | kowice As                         | Radwanice                     |
|                               | Spiska 1<br>Wrocław                                                                                                | Lodowisko Szczegóły<br>Tenis ziemny                                       | Iowice                   | Wrocławska Bielany<br>Wrocławskie | Żerniki Siechnice             |
|                               |                                                                                                    | Sauna<br>Siłownia                                                         | Kie Po                   | dgórne                            | Wrocławskie                   |
| Zdjęcia: 4                    |                                                                                                    |                                                                           | 346 Małusz               | ów Domasław                       | Grot<br>Zębice                |
|                               |                                                                                                    |                                                                           | Google                   |                                   | Zgłoś błąc                    |
| Medicover Sport - Wyszukiwar  | rka × +                                                                                                    |                                                                           |                          |                                   | v - 0                         |
| → C  medicover                | rsport.pl/wyszukiwarka/?name=Wrocław&                                                                              | category=95&services=42&voivode                                           | ship=999&⊥_corner_lat    | =51.074071⊥_corner_lon            |                               |
|                               |                                                                                                    |                                                                           |                          | EN   Infolinia: 2                 | 2 290 80 70   Dołącz do 오 MEI |
|                               |                                                                                                    |                                                                           |                          |                                   |                               |
|                               | Pakiety ∨ Dla firm                                                                                                 | Dla partnera O nas ∨ Ko                                                   | ontakt i pomoc ∨ Baza w  | iedzy ∨ Zalogu                    | ij się Q ZNAJDŹ OBIE          |
|                               |                                                                                                    |                                                                           |                          |                                   |                               |
| Q Wrocław                     |                                                                                                    | 🛞 🧿 Zlokalizuj mnie                                                       | ← □                      |                                   |                               |
| Rodzaj pakietu                | Rodzaj usługi                                                                                                    |                                                                           |                          | 06                                |                               |
| goFIT •                       | Tenis ziemny • W                                                                                                   | ięcej filtrów 👻 Wyczyś                                                    | ć                        | wskie                             |                               |
| Sortuj: A-Z   Z-A   Najbliżs  | sze   Najtrafniejsze   Najpopularniejsze                                                                           | Liczba obiektów                                                           | w: 9                     | adere                             |                               |
|                               | HALA TENISOWA AWE                                                                                                  | Listuri w obiekcie:                                                       | 1                        | Jana F                            |                               |
|                               | O Ignacego Jana Paderewskiego 35                                                                                   | Tenis ziemny                                                              |                          | Sec.                              |                               |
|                               | Wrocław                                                                                                    | Squash Zwiń                                                               | •                        |                                   |                               |
| / Zdjęcia: 5                  |                                                                                                    |                                                                           |                          | - AN                              |                               |
| ċ                             | Nazwa usługi Godz. dostępu                                                                                         | Dopłata Postęp                                                            |                          | K R                               |                               |
| Strona:                       | ENIS/SQUASH - Po - Nd: 08:00-2                                                                                     | 22:00 Brak 60 minut                                                       |                          |                                   |                               |
| E-mail:                       | Rabat 152ł odliczany od aktualnej ceny i                                                                           | usługi. Suma rabatów wykorzystanych                                       | domira Różyckiego        | ¥ T                               |                               |
| hala.tenisowa@awf.wro         | przez Użytkowników Medicover Sport pr<br>noże przekroczyć ceny usługi obowiązu<br>przekroczyć ceny usługi obowiązu | odczas 1 gry na tym samym korcie nie<br>jącej w danej godzinie, zgodnie z |                          |                                   |                               |
| Telefon:<br>+48713473501      | ostolikiem Oblektu.;∠ pakietem 60UP! re<br>16:00                                                                   | jestracja wizyty mozliwa do godz.                                         |                          |                                   |                               |
| Godziny otwarcia: 🗸           | Rejestracja wejson za pomocą SMS: 35<br>078 559                                                                    | 112 na numer 661 000 530 lub 664                                          | 0                        |                                   |                               |
| Otwarte de 22/00              |                                                                                                    |                                                                           | Google                   | Y                                 | Zoloć bla                     |